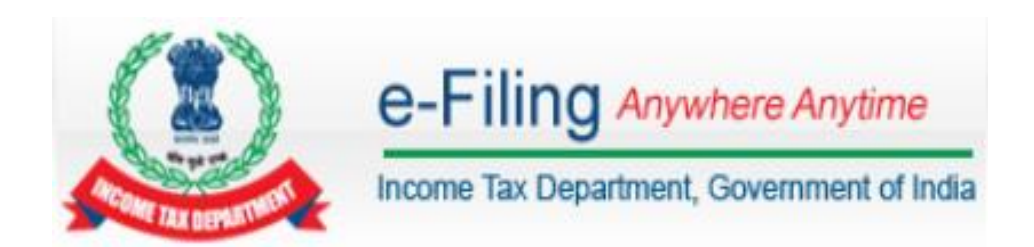

# Instructions to e-File Form 15CA and 15CB

# Table of Contents

| Registration process for Filing Form 15CA | . 3 |
|-------------------------------------------|-----|
| Filing process                            | 3   |
| View Form 15CA                            | 7   |
| Registration process for Filing Form 15CB | . 9 |
| Pre-requisite                             | 9   |
| Filing process                            | 10  |
| View Form 15CB (Non-Corporate Users)      | 11  |
| View Form 15CB (Corporate/TAN Users)      | 12  |

#### **Registration process for Filing Form 15CA**

To file the "Form 15CA", user should hold valid PAN/TAN and should be registered in e-Filing. If not already registered, user should go to **Register Yourself**, Select User Type and complete the registration process.

#### Filing process

Form 15CA is available in Offline and Online modes as described below.

| Form 15CA – Online | Form 15CA - Offline                    |
|--------------------|----------------------------------------|
| (Single upload)    | (Bulk Upload)                          |
| PAN/TAN users      | PAN/TAN users (other than Individuals) |

The Step by Step procedure for filing Online Form 15CA is as follows:

**Step 1 -** Login to e-Filing, Go to e-File -> Prepare and Submit Online Form (Other than ITR)

**Step 2 -** Select Form 15CA from the drop down.

| Prepare and Submit Form Online(Other than I | ITR)       |
|---------------------------------------------|------------|
| PAN                                         | PERPA3256E |
| Form Name *                                 | 15CA 💌     |
| Continue                                    | Cancel     |

**Note:** For TAN Users DSC is Mandatory to file Form 15CA.

**Step 3** - Generate signature for the zip file using DSC Management Utility (available under Downloads) and upload the generated signature file.

**Step 4** – Click **Continue**. A popup appears as shown below.

| Select Form 15CA Part Type                                                                                                    | × |
|----------------------------------------------------------------------------------------------------|---|
| <b>PART A</b> - To be filled up if the remittance is chargeable to tax under the provisions of the Income-tax Act,1961 and the remittance or the aggregate of such remittances, as the case may be, does not exceed five lakh rupees during the financial year.                                                                                                    |   |
| <b>PART B</b> - To be filled up if the remittance is chargeable to tax under the provisions of the Income-tax Act,1961 and the remittance or the aggregate of such remittances, as the case may be, exceeds five lakh rupees during the financial year and an order/ certificate u/s 195(2)/ 195(3)/ 197 of Income-tax Act has been obtained from the Assessing Officer.                        |   |
| <b>PART C</b> - To be filled up if the remittance is chargeable to tax under the provisions of Income-tax Act, 1961 and the remittance or the aggregate of such remittances, as the case may be, exceeds five lakh rupees during the financial year and a certificate in Form No. 15CB from an accountant as defined in the Explanation below sub-section (2) of section 288 has been obtained. |   |
| <b>PART D</b> - To be filled up if the remittance is not chargeable to tax under the provisions of the Income-tax Act,1961 {other than payments referred to in rule 37BB(3)} by the person referred to in rule 37BB(2).                                                                                                    |   |
| Please select the relevant part from the drop down.*                                                                                                    |   |
| Continue                                                                                                    |   |

#### Note: Form 15CA has 4 Parts as below-

| Part   | Description                                                                                                    |
|--------|----------------------------------------------------------------------------------------------------|
| Part A | To be filled up if the remittance is chargeable to tax under the provisions<br>of the Income-tax Act,1961 and the remittance or the aggregate of such<br>remittances, as the case may be, does not exceed five lakh rupees<br>during the financial year)                                                                                                    |
| Part B | To be filled up if the remittance is chargeable to tax under the provisions<br>of the Income-tax Act, 1961 and the remittance or the aggregate of<br>such remittances, as the case may be, exceeds five lakh rupees during<br>the financial year and an order/ certificate u/s 195(2)/ 195(3)/ 197 of<br>Income-tax Act has been obtained from the Assessing Officer.                         |
| Part C | To be filled up if the remittance is chargeable to tax under the provisions<br>of Income-tax Act, 1961 and the remittance or the aggregate of such<br>remittances, as the case may be, exceeds five lakh rupees during the<br>financial year and a certificate in Form No. 15CB from an accountant as<br>defined in the Explanation below sub-section (2) of section 288 has been<br>obtained |
| Part D | To be filled up if the remittance is not chargeable to tax under the provisions of the Income-tax Act,1961 other than payments referred to in rule 37BB(3) by the person referred to in rule 37BB(2)                                                                                                    |

**Note -** Upload of Form 15CB is mandatory prior to filling Part C of Form 15CA. To prefill the details in Part C of Form 15CA, the Acknowledgment number of e-Filed Form 15CB should be provided.

| Select Form 15CA Part Type                                                                                                    | 30                                                                                                    |
|----------------------------------------------------------------------------------------------------|----------------------------------------------------------------------------------------------------|
| <b>PART A</b> - To be filled up if the remittance is chargeable to<br>and the remittance or the aggregate of such remittances,<br>during the financial year.                                                                                        | tax under the provisions of the Income-tax Act,1961<br>, as the case may be, does not exceed five lakh rupees                                                          |
| <b>PART B</b> - To be filled up if the remittance is chargeable to<br>and the remittance or the aggregate of such remittances,<br>the financial year and an order/ certificate u/s 195(2)/ 199<br>Assessing Officer.                                | tax under the provisions of the Income-tax Act,1961<br>, as the case may be, exceeds five lakh rupees during<br>5(3)/ 197 of Income-tax Act has been obtained from the |
| <b>PART C</b> - To be filled up if the remittance is chargeable to<br>the remittance or the aggregate of such remittances, as t<br>financial year and a certificate in Form No. 15CB from an a<br>sub-section (2) of section 288 has been obtained. | tax under the provisions of Income-tax Act, 1961 and<br>the case may be, exceeds five lakh rupees during the<br>accountant as defined in the Explanation below         |
| <b>PART D</b> - To be filled up if the remittance is not chargeab<br>Act,1961 {other than payments referred to in rule 37BB(3                                                                                                    | le to tax under the provisions of the Income-tax<br>3)} by the person referred to in rule 37BB(2).                                                                     |
|                                                                                                    |                                                                                                    |
| Please select the relevant part from the drop down.*                                                                                                    | PART - C                                                                                                    |
| Please enter the Acknowledgement Certificate No of Fo                                                                                                    | rm 15CB                                                                                                    |
| Acknowledgement No of 15CB                                                                                                    |                                                                                                    |
| Continue                                                                                                    | Cancel                                                                                                    |
|                                                                                                    |                                                                                                    |
|                                                                                                    |                                                                                                    |

Step 5 – Click Continue.

# Instructions to e-File Form 15CA and 15CB

|                                                                                   |                                    | FORM NO.<br>[See rule 3]                  | 15CA<br>'bb]                      |                                                                         |
|-----------------------------------------------------------------------------------|------------------------------------|-------------------------------------------|-----------------------------------|-------------------------------------------------------------------------|
| Information to be furnish                                                         | ed for paymen                      | ts to a non-reside                        | nt not being a d                  | company, or to a foreign company                                        |
|                                                                                   | 🔽 Submit                           | 💾 Save Draft                              | 🔀 Exit                            | ◆ →                                                                     |
| Instructions Part A PAR                                                           | RT A - Verificati                  | on                                        |                                   |                                                                         |
| To be filled up if the remitt<br>remittance or the aggregat<br>the financial year | ance is charge<br>te of such remit | able to tax under t<br>tances, as the cas | he provisions o<br>e may be, does | f the Income-tax Act,1961 and the<br>not exceed five lakh rupees during |
| REMITTER                                                                          |                                    |                                           |                                   |                                                                         |
| Name of Remitter*                                                                 |                                    |                                           |                                   |                                                                         |
| PAN of the Remitter (if availab                                                   | ole)                               | XXXPX8001X                                |                                   |                                                                         |
| TAN of the Remitter (if availab                                                   | le)                                |                                           |                                   |                                                                         |
| ADDRESS OF THE REMITTE                                                            | ĒR                                 |                                           |                                   |                                                                         |
| Flat/ Door / Building*                                                            |                                    |                                           |                                   |                                                                         |
| Name of premises/ Building/ '                                                     | √illage                            |                                           |                                   |                                                                         |
| Road/ Street                                                                      |                                    |                                           |                                   |                                                                         |
| Area/ Locality *                                                                  |                                    |                                           |                                   |                                                                         |
| Town/ City/ District *                                                            |                                    |                                           |                                   |                                                                         |

**Step 6 –** Fill in all the mandatory details and click "**Submit**".

**Step 7** – On successful submit, the user will be redirected to Success page.

| Form Filed Successfully                                                                                                    |
|----------------------------------------------------------------------------------------------------|
|                                                                                                    |
|                                                                                                    |
| Form 15CA has been filed and the Transaction ID is: 1000499298                                                                     |
| An e-mail confirming the successful submission of your Form alongwith the<br>Acknowledgment number has been sent to demo@gmail.com |
|                                                                                                    |

#### View Form 15CA

**Step 1** – To view the submitted Form 15CA, Navigate to My account -> View Form 15CA.

| View Fo  | rm 15CA            |               |            |          |                 |                    |
|----------|--------------------|---------------|------------|----------|-----------------|--------------------|
| PAN of R | lemittee           |               |            |          |                 |                    |
| Country  | to which remittand | ce is made    | Select     |          | •               |                    |
| Date Of  | Filing (DD/MM/YYY  | Y)            |            |          |                 |                    |
| Acknowl  | edgement Numbe     | r             |            |          |                 |                    |
|          |                    |               | Search     | 1        |                 |                    |
| A.Y.     | Remittee PAN       | Remittee Name | Filed On   | Туре     | Ack. No.        | Status             |
| 2016-17  | XXXPX0001A         | RAM           | 04/04/2016 | Original | 100244120040416 | Withdraw Form 15CA |

Advanced Search is available to filter the search criteria.

**Note** – "Withdraw Form 15CA" link will be available to users to withdraw the uploaded FORM 15CA. Users can withdraw within 7 days of submission of FORM.

**Step 2** – Click on "Withdraw Form 15CA" link against the Form uploaded to withdraw the uploaded FORM 15CA. A confirmation page appears.

| This is to inform you that, you are agreein<br>per the following details will no longer be v | g to withdraw your Form 15CA filed earlier. Upon withdrawal, your Form 15CA a:<br>alid. |
|----------------------------------------------------------------------------------------------|-----------------------------------------------------------------------------------------|
| After withdrawal, if required you woul                                                       | d have to file a fresh Form 15CA.                                                       |
| Assessment Year                                                                              | 2016-17                                                                                 |
| Remittee Name                                                                                | RAM                                                                                     |
| Remittee PAN                                                                                 | XXXPX0001A                                                                              |
| Filed Date                                                                                   | 04/04/2016                                                                              |
| Filing Type                                                                                  | Original                                                                                |
| Acknowledgement No                                                                           | 100244120040416                                                                         |
| For security purpose we may store you                                                        | ır IP address                                                                           |
|                                                                                              |                                                                                         |
|                                                                                              | Click here to agree for withdrawal of Form 15CA                                         |

**Step 3** – Check the checkbox stated "Click here to agree for withdrawal of Form 15CA" and click "**Confirm withdrawal**" button. Success message is displayed on the screen.

Form 15CA Withdraw

 Your Form 15CA (Acknowledgement No 100244120040416) has been successfully withdrawn.

**Step 4** – The status of the Form is changed to Form 15CA Withdrawn.

**Step 5** – To view the details of the Form, click on the Acknowledgement Number.

| View Fo  | rm 15CA            |               |            |          |                 |                     |
|----------|--------------------|---------------|------------|----------|-----------------|---------------------|
| PAN of R | lemittee           |               |            |          |                 |                     |
| Country  | to which remittand | ce is made    | Select     |          | •               |                     |
| Date Of  | Filing (DD/MM/YYY  | Y)            |            |          |                 |                     |
| Acknowl  | edgement Numbe     | r             |            |          |                 |                     |
|          |                    |               | Search     |          |                 |                     |
| A.Y.     | Remittee PAN       | Remittee Name | Filed On   | Туре     | Ack. No.        | Status              |
| 2016-17  | XXXPX0001X         | RAM           | 04/04/2016 | Original | 100244120040416 | Form 15CA Withdrawn |

**Step 6** – The details of Acknowledgement Number is displayed as a popup. User can download PDF, Receipt, and XML.

## Instructions to e-File Form 15CA and 15CB

| PAN                                                                                  | XXXPX8001A                                                                                                    | ITR/Form                                                                                                    | Form 15CA                                                                                                    | Assessment Year                                                                                                    | 2016                                                           |
|--------------------------------------------------------------------------------------|----------------------------------------------------------------------------------------------------|----------------------------------------------------------------------------------------------------|----------------------------------------------------------------------------------------------------|----------------------------------------------------------------------------------------------------|----------------------------------------------------------------|
| Filing Type                                                                          | Original                                                                                                    | Acknowled                                                                                                    | gement Number                                                                                                    | 100231430220316                                                                                                    |                                                                |
| Date                                                                                 | Activity / S                                                                                                    | tatus                                                                                                    | Downloads / St                                                                                                    | atus Description                                                                                                    |                                                                |
| 22/03/2016                                                                           | Successfully e                                                                                                    | -Filed                                                                                                    | XML<br>ITR/Form<br>Receipt                                                                                                    |                                                                                                    |                                                                |
| ITR/Form<br>your PAN i<br>for non-in-<br>fields. For<br><b>17, 1985</b><br>should be | and ITR-V/Acknow<br>n lower case and<br>dividual tax payers<br>example, if your F<br>then the passwol<br>same as furnished | wledgment are<br>date of birth<br>s in DDMMYYY<br>PAN is <b>ABCDE</b><br>rd will be <b>abco</b><br>d in the respec | e password protected<br>in case of individual<br>Y format without any<br>(1234A and date of l<br>de1234a17111985<br>ctive ITR / FORM. | d. To open the PDF, plea<br>tax payers / date of inco<br>/ space between the PAN<br>birth / incorporation is <b>N</b><br>.The date of birth / inco | ase ente<br>rporation<br>and dat<br><b>ovembe</b><br>rporation |

## **Registration process for Filing Form 15CB**

#### **Pre-requisite**

In order to file Form 15CB, **Taxpayer must Add CA**. To add CA, please follow the below steps.

**Step 1** – Login to e-Filing Portal, Navigate to "My Account → Add CA".

**Step 2** – Enter the Membership Number of the CA.

**Step 3** – Select 15CB as Form Name and Click Submit.

Once the taxpayer adds the CA, the CA can file Form 15CB in behalf of the Taxpayer.

In order to file Form 15CB, Chartered Accountant must follow the below steps.

**Step 1** – User should be registered as "Chartered Accountant" in e-Filing. If not already registered, user should click the link **Register Yourself** in the homepage.

- **Step 2** Select "Chartered Accountants" under Tax Professional and click Continue.
- **Step 3** Enter the mandatory details and complete the registration process.

## **Filing process**

**Step 1** – Download FORM 15CB utility from Downloads page and prepare the XML File.

**Step 2** – Login to e-Filing, Go to e-File  $\rightarrow$  Upload Form, Enter PAN/TAN of assesse, PAN of CA, Select Form Name as 15CB, Select Filing Type as Original.

**Step 3** – Upload the XML generated from the downloaded utility. Upload the signature file generated using DSC Management Utility for the XML.

**Note:** DSC is Mandatory to file Form 15CB.

| pload Form                                                                                                    |                                                                                      |
|----------------------------------------------------------------------------------------------------|--------------------------------------------------------------------------------------|
| User ID                                                                                                    | ARCA100000                                                                           |
| PAN/TAN of the Assessee *                                                                                                    | AAAPA8001A                                                                           |
| PAN of the CA *                                                                                                    | XXXPX0001A                                                                           |
| Form Name *                                                                                                    | 15CB 💌                                                                               |
| Filing Type *                                                                                                    | Original                                                                             |
| Attach the XML file *                                                                                                    | Browse No file selected.                                                             |
| Click here to a                                                                                                    | download the DSC Utility ⑦                                                           |
| <ul> <li>Steps to Digitally Sign ITR:</li> <li>Download the "ITD e-Filing</li> <li>Generate the signature file.</li> <li>Attach the generated signation</li> </ul> | DSC Management Utility".<br>. Follow the instructions in the Utility.<br>ature file. |
| Attach the Signature file *                                                                                                    | Browse No file selected.                                                             |
| Submit                                                                                                    | Cancel                                                                               |

**Step 4 -** On Successful Validation, Form 15CB is uploaded in e-Filing Portal. Success message is displayed as shown below.

Upload Form

Form 15CB has been uploaded and the Transaction ID is: 1000499305 .

An e-mail has been sent to demo@gmail.com and to demo\_ca@gmail.com

The assessee should Login to e-Filing portal, navigate to Worklist --> For Your Information to view form submitted by CA.

## View Form 15CB (Non-Corporate Users)

After CA uploads Form 15CB, the Assessee can view the uploaded FORM 15CB under **Worklist**  $\rightarrow$  **For Your Information** 

- **Step 1** Login to e-Filing, Go to Worklist  $\rightarrow$  For Your Information.
- **Step 2** Form 15CB submitted by CA are displayed here.

| For You                | r Information |              |         |              |                      |           |
|------------------------|---------------|--------------|---------|--------------|----------------------|-----------|
| Form Name              |               |              | Sele    | ct 🔹         | ]                    |           |
| Assessment Year        |               |              | Sele    | ct 🔹         | ]                    |           |
| Search                 |               |              |         |              |                      |           |
| Uploaded forms details |               |              |         |              |                      |           |
| SI.No                  | CA Name       | Form Name    | A.Y.    | Submitted On | Approval Status      |           |
| 1                      | KARTHIK       | Form 15CB    | 2016-17 | 31/03/2016   | Successfully e-Filed | View Form |
| 2                      | RAM           | Form 3CB-3CD | 2015-16 | 23/02/2016   | Successfully e-Filed | View Form |

**Step 3** – Click on **"View Form"** link to view the Uploaded Form details. The status of the form on submission shall appear as **"Submitted"**.

On successful filing of Form 15CA-Part C against the particular Form 15CB, the status of Form 15CB shall update as **"Consumed"**.

In case of withdrawal of Form 15CA against which Form 15CA was consumed, then the status of Form 15CB will change from **"Consumed"** to **"Withdrawn"**.

One Form 15CB can be consumed for filing one Form 15CA only.

#### Uploaded form details

| Approval Work List ID               | 1000009106                 |
|-------------------------------------|----------------------------|
| Form Name                           | Form 15CB                  |
| Form uploaded By                    | KARTHIK                    |
| Approval Status                     | Successfully e-Filed       |
| Name of Remitee                     | PRAGATHY                   |
| Country to which remittance is made | INDIA                      |
| Acknowledge Number                  | 100240091310316            |
| Form 15CB Consumed Status           | Submitted                  |
| Click here to v                     | iew the uploaded Form 15CB |
|                                     | Back                       |

#### 🕎 Note : -

Form other than ITR is password protected. To open the PDF, please enter assessee PAN in lower case and date of birth in case of individual tax payers / date of incorporation for non-individual tax payers in DDMMYYYY format without any space between the PAN and date fields. For example, if your PAN is **ABCDE1234A** and date of birth / incorporation is **November 17, 1985** then the password will be **abcde1234a17111985**. The date of birth / incorporation should be same as furnished in the respective FORM.

**Step 4** – Click on "Click here to view the uploaded Form 15CB" link to download the PDF.

## View Form 15CB (Corporate/TAN Users)

After CA uploads Form 15CB, the Assessee can view the uploaded FORM 15CB under **Worklist** → **View Form 15CB** 

**Step 1** – Login to e-Filing, Go to Worklist  $\rightarrow$  View Form 15CB.

**Step 2** – Form 15CB submitted by CA are displayed here.

| View Fo  | orm 15CB         |              |              |        |            |          |                 |          |
|----------|------------------|--------------|--------------|--------|------------|----------|-----------------|----------|
| PAN of F | Remittee         |              |              |        |            |          |                 |          |
| Country  | to which remitta | ince is made |              | Select | •          |          |                 |          |
| Date Of  | Filing (DD/MM/Y  | rrr)         |              |        |            |          |                 |          |
| Acknow   | ledgement Num    | ber          |              |        |            |          |                 |          |
|          |                  |              |              | Search |            |          |                 |          |
| A.Y.     | Remittee PAN     |              | Remittee Nar | ne     | Filed On   | Туре     | Ack. No.        | Status   |
| 2016-17  | TANS12345A       | SMITHA       |              |        | 13/04/2016 | Original | 100249461130416 | Consumed |
| 2016-17  | TANS12345A       | NARMATHA     |              |        | 12/04/2016 | Original | 100248651120416 | Consumed |

**Step 3** – Click on **"Ack.No."** link to view the Uploaded Form details. The status of the form on submission shall appear as **"Submitted"**.

On successful filing of Form 15CA-Part C against the particular Form 15CB, the status of Form 15CB shall update as **"Consumed"**.

In case of withdrawal of Form 15CA against which Form 15CA was consumed, then the status of Form 15CB will change from **"Consumed"** to **"Withdrawn"**.

One Form 15CB can be consumed for filing one Form 15CA only.

**Step 4** – Click on the Acknowledgment number. The Details of the acknowledgment number is displayed as a pop up. User can download XML, PDF and Receipt.

| Details Of Acknowledgement Number - 100249461130416 |                                                      |                                  |                                                   |                                                    |                         |
|-----------------------------------------------------|------------------------------------------------------|----------------------------------|---------------------------------------------------|----------------------------------------------------|-------------------------|
| TAN                                                 | TANS12345A                                           | ITR/Form                         | Form 15CB                                         | Assessment Year                                    | 2017                    |
| Filing Type                                         | Original                                             | Acknowledgement Number           |                                                   | 100249461130416                                    |                         |
| Date                                                | Activity / S                                         | tatus                            | Downloads / St                                    | atus Description                                   |                         |
| 13/04/2016                                          | Successfully e-Filed                                 |                                  | XML<br>ITR/Form<br>Receipt                        |                                                    |                         |
| Vote :<br>ITR/Form<br>your TAN<br>abcd1234          | and ITR-V/Ackno<br>in lower case For<br><b>15a</b> . | wledgment are<br>r example, if y | e password protected<br>your TAN is <b>ABCD12</b> | d. To open the PDF, plea<br>2345A then the passwor | ise enter<br>id will be |